## Sending a file to the Office of Research / Office of Sponsored Programs

1. Go to https://secure.research.vt.edu/filedrop/ and Login with your PID and PID password

| name or password | 17<br>hts other sites                      |                                 |                                 |
|------------------|--------------------------------------------|---------------------------------|---------------------------------|
| Clear            | to other sites.                            |                                 |                                 |
| o high securi    | ty PDC login.                              |                                 |                                 |
|                  |                                            |                                 |                                 |
| ur web browse    | r when you have                            | finished acce                   | ssing                           |
|                  |                                            |                                 |                                 |
|                  | efore logging in<br>Clear<br>o high securi | efore logging into other sites. | efore logging into other sites. |

- 2. You find the person you'd like to drop a file to one of two ways
  - a. Search for that person by entering in their last name in the search all staff box, then click it when their name appears:

| UrginiaTech                                                         | Office of the Vice President for Research                                                                                          |                                 |
|---------------------------------------------------------------------|----------------------------------------------------------------------------------------------------|---------------------------------|
| O VT Web O VT Pergen<br>Ener pour search have 00                    | Select A Department OR Search Staff                                                                                                | Logged In As                    |
| Vargenia Tech Hurne     OVPR Hurne     OSP Hurne     Frie Drop Home | Please select a department:  1 Office of Sponsored Programs (OSP)  2 Office in the Department in Department (01/07)                | (Sgr Ool)<br>Current Department |
| View Your File List     New VT Access                               | 3 Office of Research Compliance (ORC)                                                                                              | No department solutiled.        |
| Drop A File     Charge Department/Search                            | 4 Office of Export and Secure Research Compliance (OESRC)     5 Office of the University Veterinarian and Animal Resources (OUVAR) |                                 |
| Petrop Tele of Key                                                  | -OR-<br>Search - Mr South<br>Enter Last faces<br>                                                                                  |                                 |

b. Browsing people by clicking on the organization name:

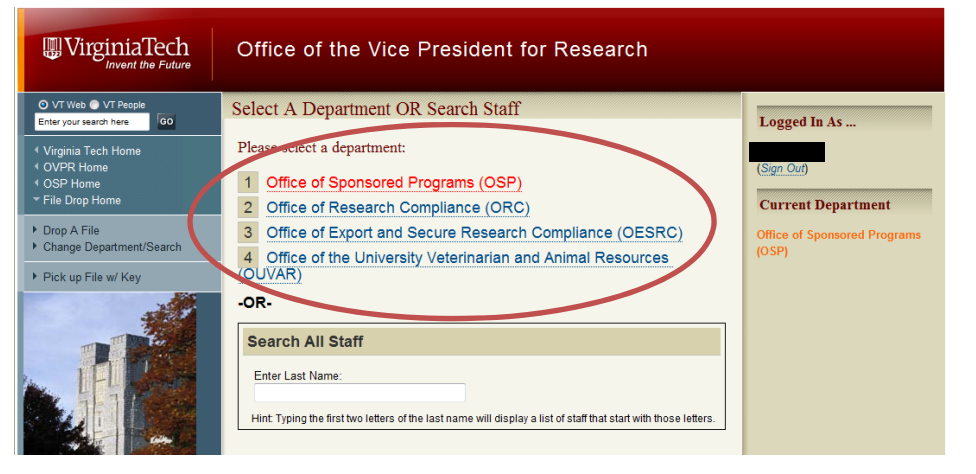

3. Once you have either searched, or clicked an organization, you'll be directed to the drop us a file page. If you Searched, the person's name who you searched for will already be listed, if not, click on the drop down list and find the person who you wish to send a file to.

| UinginiaTech                                                                                                    | Office of the Vice President for Research                                                                                                    |                                                                                                    |
|----------------------------------------------------------------------------------------------------|----------------------------------------------------------------------------------------------------|----------------------------------------------------------------------------------------------------|
| O / Trans. Ø / Trans.         ØØ           Der profiterschwar         ØØ           4 Vagnat Tach Hanne         ØØRR Hanne           4 OGP Hanne         Ø GBP Hanne           9 GBP Hanne         Mark Mark           9 GBP Hanne         Mark Mark           9 GBP Hanne         Mark Mark           9 GBP Hanne         Mark Mark           9 GBP Age Area         Name Mark           9 GBP Age Area         Dange Age Area           9 GBP Age Area         Dange Age Area           9 GBP Age Area         Dange Age Area           9 GBP Age Area         Dange Age Area           9 GBP Age Area         Dange Age Area           9 GBP Age Area         Dange Age Area           9 GBP Age Area         Dange Age Age Area           9 GBP Age Area         Dange Age Age Area           9 GBP Age Area         Dange Age Age Area           9 GBP Age Area         Dange Age Age Age Age Age Age Age Age Age A | Drop Us A File         Follow the steps below to complete your file upload.         completiont: Units of Spanned Programs (05P)         Provide stelect an individual you would like to have reacher your file:         - Charae Distanted Takened Takened Takened         Image to the balant distanted Takened Takened         Image to the balant distanted Takened Takened         Image to the balant distanted Takened Takened         Image to the balanted Takened Takened Takened         Image to the balanted Takened Takened | Logged In As (Spr. 0:4) Current Department Office of Sponsored Programm (DSP) Hints 9 or or margins to another page with your browser until in explored in May complete. |
|                                                                                                    | Select the file you would like to upload — (up to 700Mb)     Browns      Click the Upload How = betton below to complete your file upload:     Upload New = betton below to complete your file upload:                                                                                                    | Concerning on the Shap button of your browser will cancel your upload.                                                                                                   |

## 4. Click Browse

| UrginiaTech                                                                                                    | Office of the Vice President for Research                                                                                                    |                                                                                                    |
|----------------------------------------------------------------------------------------------------|----------------------------------------------------------------------------------------------------|----------------------------------------------------------------------------------------------------|
| C YT Web © YT Freque      Cargo saach Area     () VF Third Constraints     () VF Freque     () VFR I form     () VFR I form     () VFR I form     () VFR Var I file List     () Third VFT Access     () Constraints     () Constraints     ( | Drop Us A File         Follow the steps below to complete your file upload:<br>Current Department: Office of Sponsored Program (05P)         Image Department / Search Staff         Image Department / Search Staff | Logged In As (Sign Out) Current Department Office of Sponsored Programs (OSP) Hints  D On ot navigate to another page with your browser until the upload is fully complete. Clicking on the Stop button of your browser will cancel your upload. |

5. Navigate to the folder where the file is, then double click on it.

| 🗳 File Upload         | indent for Research                   |                    |                     | <b></b> × |
|-----------------------|---------------------------------------|--------------------|---------------------|-----------|
| 🕞 🕞 🗸 🗼 🕨 New folder  | (2)                                   | 👻 🍫 Se             | arch New folder (2) | ٩         |
| Organize 🔻 New folder |                                       |                    | i≡ <b>•</b>         | 1 0       |
| ☆ Favorites           | Name                                  | Date modified      | Туре                | Size      |
| 📃 Desktop             | Test Word Document                    | 10/26/2011 1:50 PM | Microsoft Word D    | 0         |
| 🔢 Recent Places       | E Test Word Document                  | 10/26/2011 2:30 PM | Application         | 160       |
| 🍌 Data                |                                       |                    |                     |           |
| 🚴 Downloads           |                                       |                    |                     |           |
| <b>F</b>              |                                       |                    |                     |           |
| Desuments             |                                       |                    |                     |           |
| Music                 |                                       |                    |                     |           |
| OVPRShared            |                                       |                    |                     |           |
| E Pictures            |                                       |                    |                     |           |
| Videos                |                                       |                    |                     |           |
|                       |                                       |                    |                     |           |
| 🖳 Computer            |                                       |                    |                     |           |
| 🏭 Windows (C:)        |                                       |                    |                     |           |
| 🚽 data (\\pedro\c\$   |                                       |                    |                     |           |
| 🖵 shared (\\researc 🔭 |                                       |                    |                     | ,         |
| File <u>n</u> an      | ne: Dell Client Configuration Utility | ← All F            | iles                | -         |
|                       |                                       |                    | Dpen 🔻 Ca           | ncel      |
|                       |                                       |                    |                     |           |

6. Once you have selected the file, click the "upload now" button.

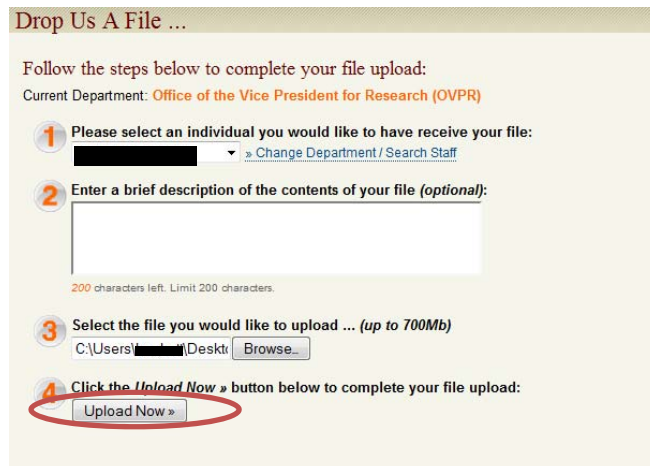

7. Once you see "your file was successfully delivered to.." You are finished. The recipient will receive an email telling them to retrieve the file.

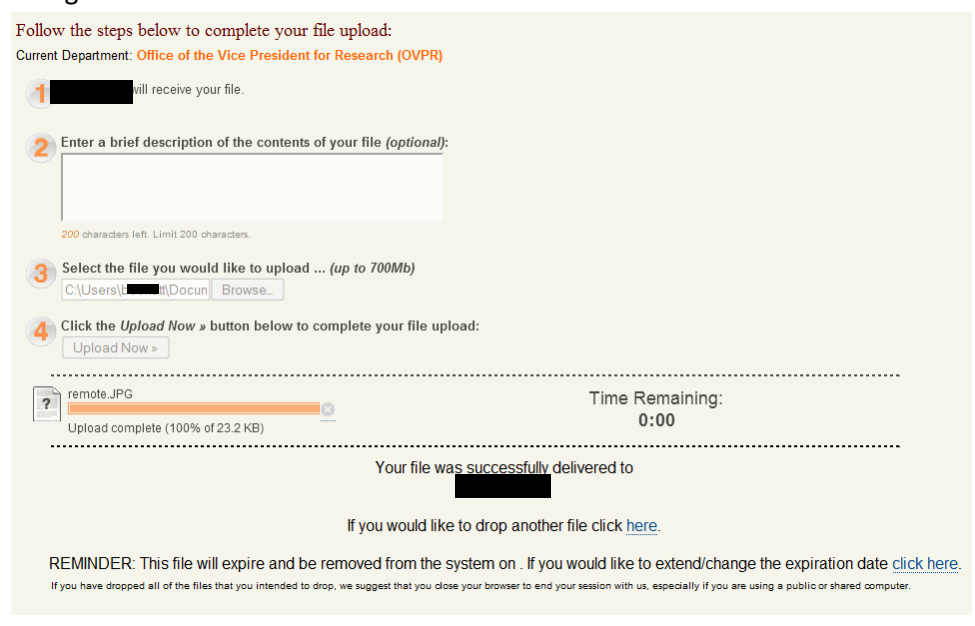